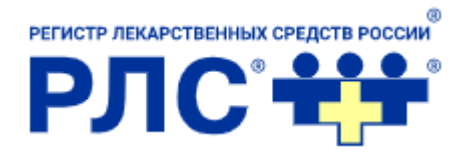

# СППВР РЛС<sup>®</sup> Диагностика

## медикаментозной терапии

Инструкция по установке

#### Содержание

| 1. | Введение                               | 2 |
|----|----------------------------------------|---|
|    | 1.1. Область применения                | 2 |
| 2. | Возможности Системы                    | 2 |
| 3. | Подготовка к работе                    | 3 |
| 4. | Авторизация и начало работы с Системой | 4 |
| 5. | Аварийные ситуации, ошибки, сбои       | 5 |

#### 1. Введение

Инструкция по установке содержит информацию о регистрации и авторизации пользователя на сайте http://interaction.rls-aurora.ru/.

#### 1.1. Область применения

Система поддержки принятия врачебных решений «РЛС<sup>®</sup> Диагностика медикаментозной терапии» предназначена для использования в медицинских организациях, ведущих диагностику, лечение и профилактику заболеваний и назначающих и/или оценивающих медикаментозную терапию.

#### 2. Возможности Системы

Система разработана в целях повышения качества и эффективности медицинской помощи, оказываемой населению за счет персонализации медикаментозной терапии с учетом клинического образа состояния пациента (КОСП) в пределах выбранного временного промежутка и перечня уже принимаемых (фармакологического анамнеза) и назначенных ему лекарственных препаратов. Система не принимает решений о стратегии лечения пациента, а только информируют врача о наличии в назначенной медикаментозной терапии возможных противопоказаний или побочных действий относительно конкретного КОСП, межлекарственных взаимодействий и дублировании лекарственных препаратов. Система включает справочники:

- ✓ «РЛС® Противопоказания к применению лекарств v.1.1»;
- ✓ «РЛС® Побочные действия лекарств v.1.1»;
- ✓ «РЛС® Взаимодействие лекарств v.2.1»;
- ✓ «РЛС® Контроль дублирования лекарственных назначений».

### 3. Подготовка к работе

 Для того, чтобы начать работу в системе пользователю необходимо зарегистрироваться на сайте при помощи сервиса РЛС<sup>®</sup> Аккаунт - https://app.rlsnet.ru/register. Для этого нужно пройти все шаги регистрации, заполнив обязательные поля.

2) Активация учетной записи сотрудником РЛС®

3) Ответственному лицу от медицинской организации (МО) сотрудником компании РЛС<sup>®</sup> передаются права администратора на сервисе app.rlsnet.ru для управления правами пользователей данной МО.

4) Ответственное лицо от МО самостоятельно активирует учетные записи пользователей (сотрудников МО) и выдает ключи доступа.
5) Все зарегистрированные и активированные администратором пользователи могут начать работу на сайте http://interaction.rls-aurora.ru

!!! Прохождение всех пунктов 1-5 необходимо для реализации возможности ведения персональной (закрепленной за конкретным пользователем) истории списков проверяемых препаратов. Все сотрудники МО могут использовать одну учетную запись (шаги 2-4 можно пропустить), в таком случае будет вестись единая история и общий список пациентов.

#### 4. Авторизация и начало работы с Системой

Г

1) Вход в систему осуществляется через главную страницу сайта: <u>http://interaction.rls-aurora.ru/</u>. Для этого необходимо ввести логин и пароль.

| <b>РЛС®</b><br>Аккаунт                                                                                         |                                                                                             |                                                                           |  |  |  |  |
|----------------------------------------------------------------------------------------------------|---------------------------------------------------------------------------------------------|---------------------------------------------------------------------------|--|--|--|--|
| Данный сайт является внутренним сервисом компании "Регистр лекарственных средств России". Перейти на rlsnet.ru |                                                                                             |                                                                           |  |  |  |  |
|                                                                                                    | E-mail<br>a.leonova@rlsnd<br>Пароль<br>•••••••<br>Эапомнить ми<br>Автор<br>Ещё нет аккаунта | Вход<br>net.ru<br>Забыли пароль?<br>меня<br>меня<br>га? Зарегистрируйтесь |  |  |  |  |

Рис. 1. Вход в систем

2) После успешной авторизации в системе пользователь попадает на страницу со своими персональными данными и настройками:

| РЛС <sup>®</sup> Система поддерж<br>«РЛС <sup>®</sup> Диагности | ки принятия врачебных решений<br>ка медикаментозной терапии v.1.1»<br>Настройки Частые вопросы Обратная связь Выйти |  |  |  |  |  |
|-----------------------------------------------------------------|----------------------------------------------------------------------------------------------------|--|--|--|--|--|
| Личный кабинет врача                                            |                                                                                                    |  |  |  |  |  |
| ФИО: Анна Сергеевна Леонова                                     | Редактировать профиль                                                                                               |  |  |  |  |  |
| Специальность: Прочие                                           |                                                                                                    |  |  |  |  |  |
| Email: a.leonova@rlsnet.ru                                      |                                                                                                    |  |  |  |  |  |
| Пациенты                                                        |                                                                                                    |  |  |  |  |  |

Рис. 2. Страница с данными авторизованного пользователя (врача)

3) Для получения доступа к возможностям системы войдите в Настройки и

выберите ключ авторизации, нажмите Изменить. Далее вернитесь на главную страницу

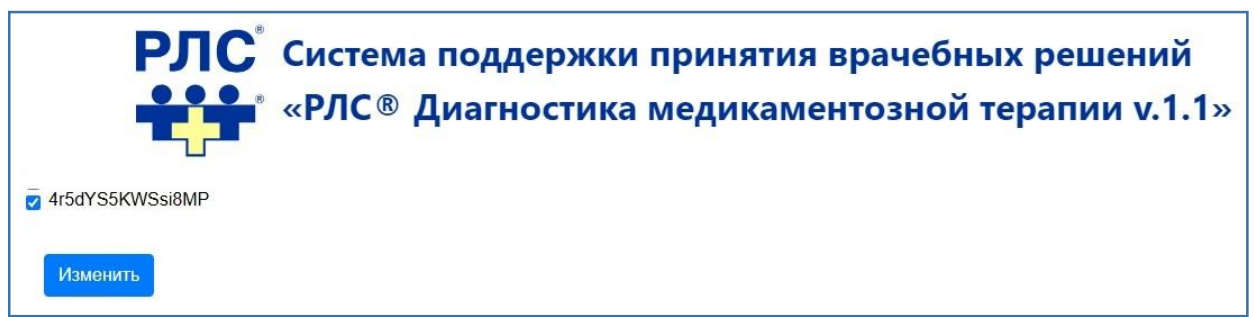

Рис. 3. Выбор ключа доступа.

#### 5. Техническая поддержка

При отказе или сбое в работе Системы пользователю необходимо обратиться в техническую поддержку ООО «РЛС-Патент».

Контакты:

Телефон: +7 (495) 792-09-41

E-mail: <u>sales@rls-aurora.ru</u>

Сайт: <u>https://rls-aurora.ru/</u>